## Student WebTime Entry

## A Step-by-Step Guide for Budget Managers

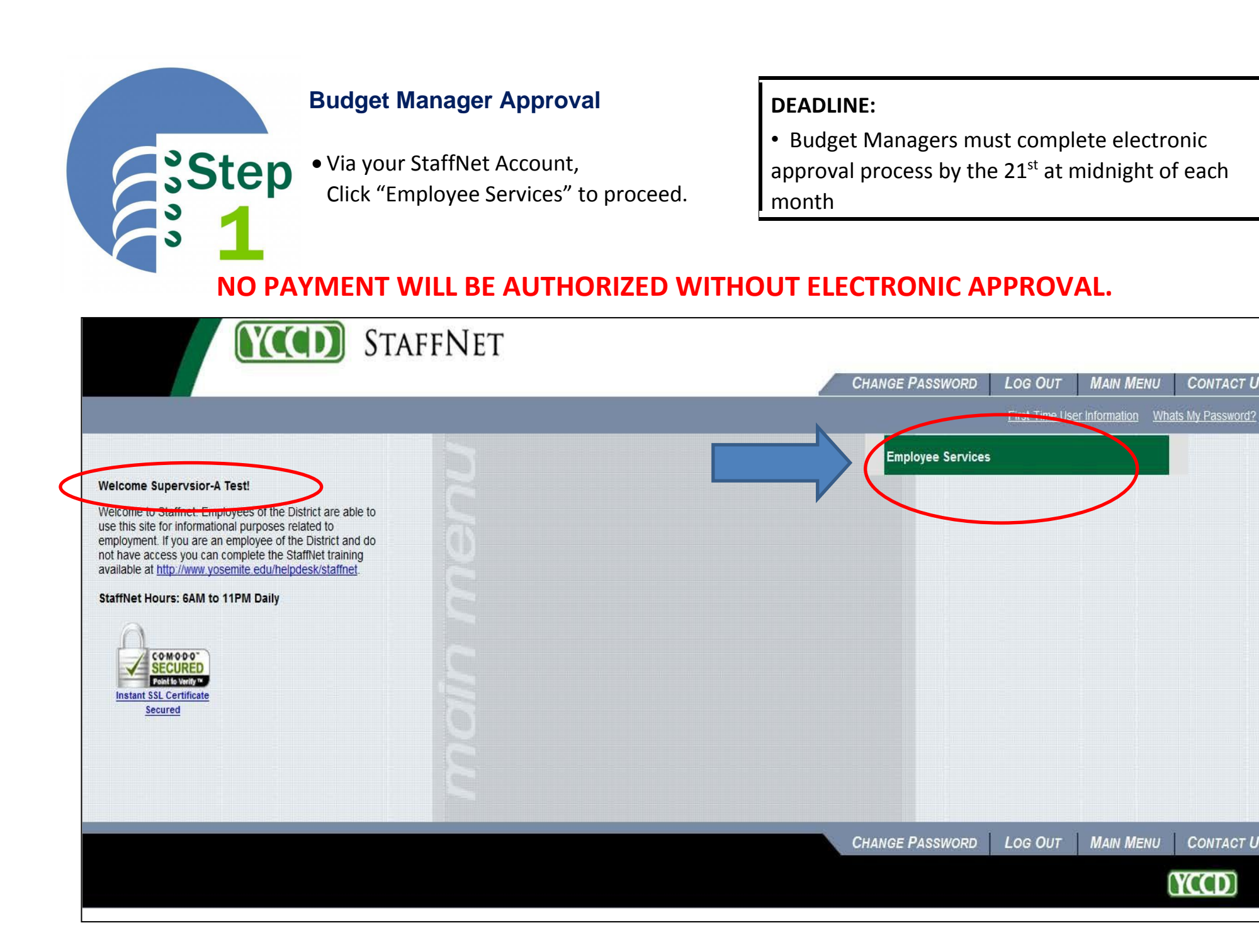

CONTACT US

CONTACT US

YCCD

| Employee Services Menu<br>• Select "Time Entry".                                                                                                    |                                  |            |                  |              |                    |
|----------------------------------------------------------------------------------------------------|----------------------------------|------------|------------------|--------------|--------------------|
| <b>STAFFNET</b>                                                                                                    |                                  |            |                  |              |                    |
|                                                                                                    | CHANGE PASSWORD                  | LOG OUT    | MAIN MENU        | DEFAULT MENU | CONTACT US         |
| Employee Services Menu<br>The following links may display confidential information.                                                                                                    |                                  |            |                  | Welcome      | Supervsior-A Test! |
| User Account                                                                                                    |                                  |            | Communicati      | 07           |                    |
| Change Password Employee Profile                                                                                                    | CALSTRS<br>CALPERS<br>Forms & Pu | blications | communicati      | 01           |                    |
| Position Summary<br>Leave Plan Summary<br>My Stipends<br>Total Compensation<br>W-2 Statements - 2009 & Earlier<br>W-2 Statements - 2010<br>W-2 Electronic Consent<br>Pay Advices<br>Time approval (for budget managers)<br>Employee mistory (for budget managers) | Budget Infor                     | rmation    | Financial Inform | lation       |                    |
|                                                                                                    | CHANGE PASSWORD                  | Log Out    | Main Menu        | Default Menu | CONTACT US         |

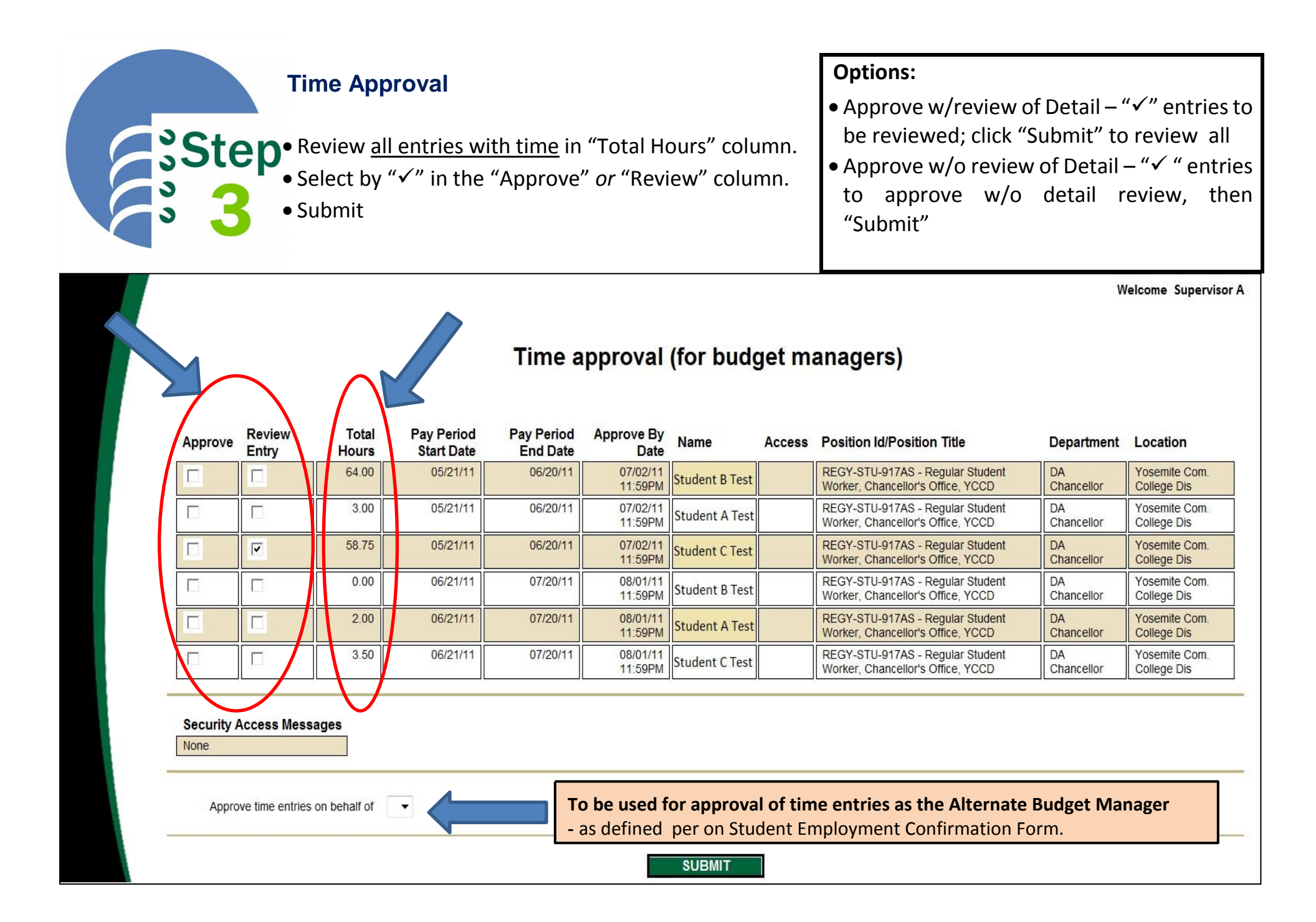

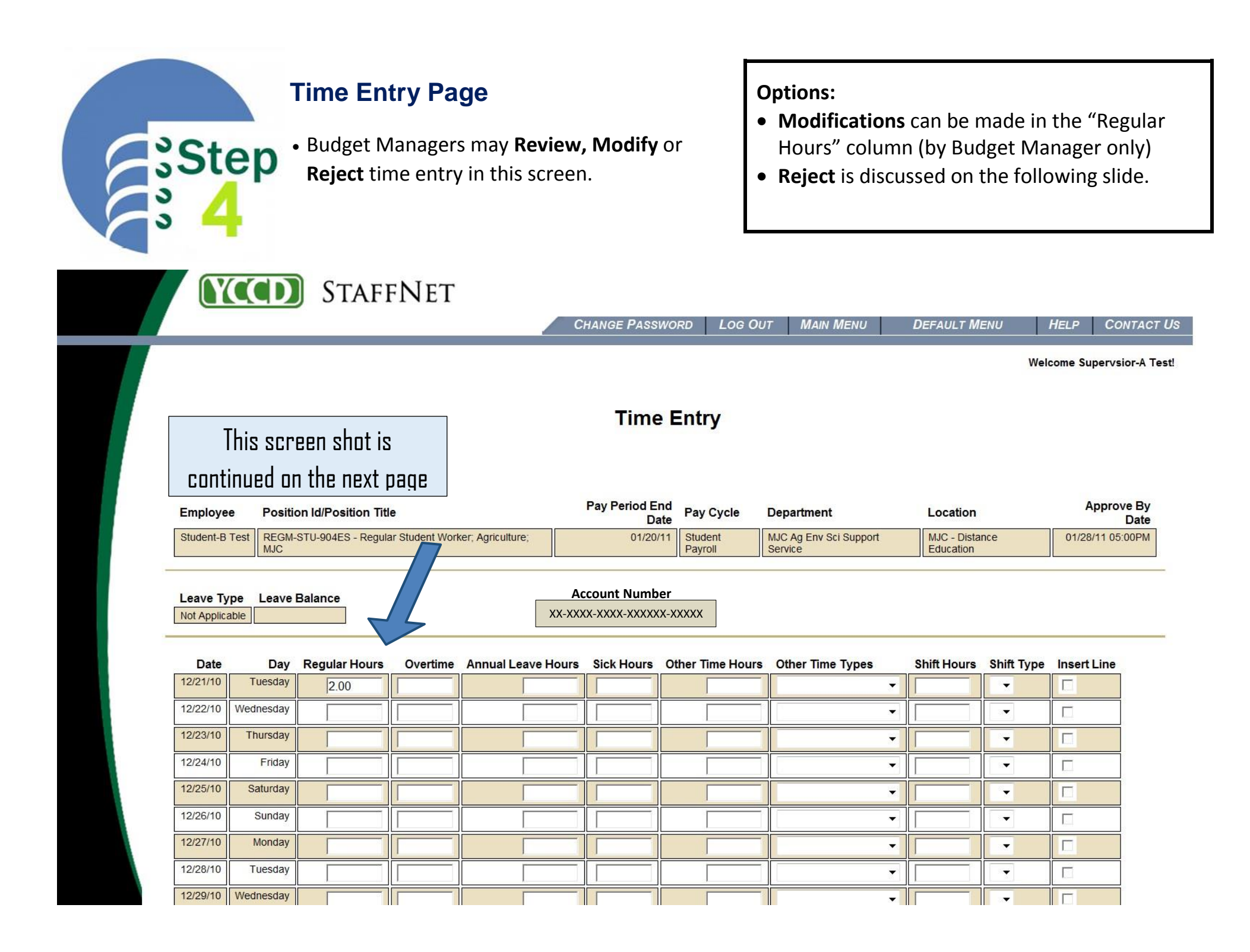

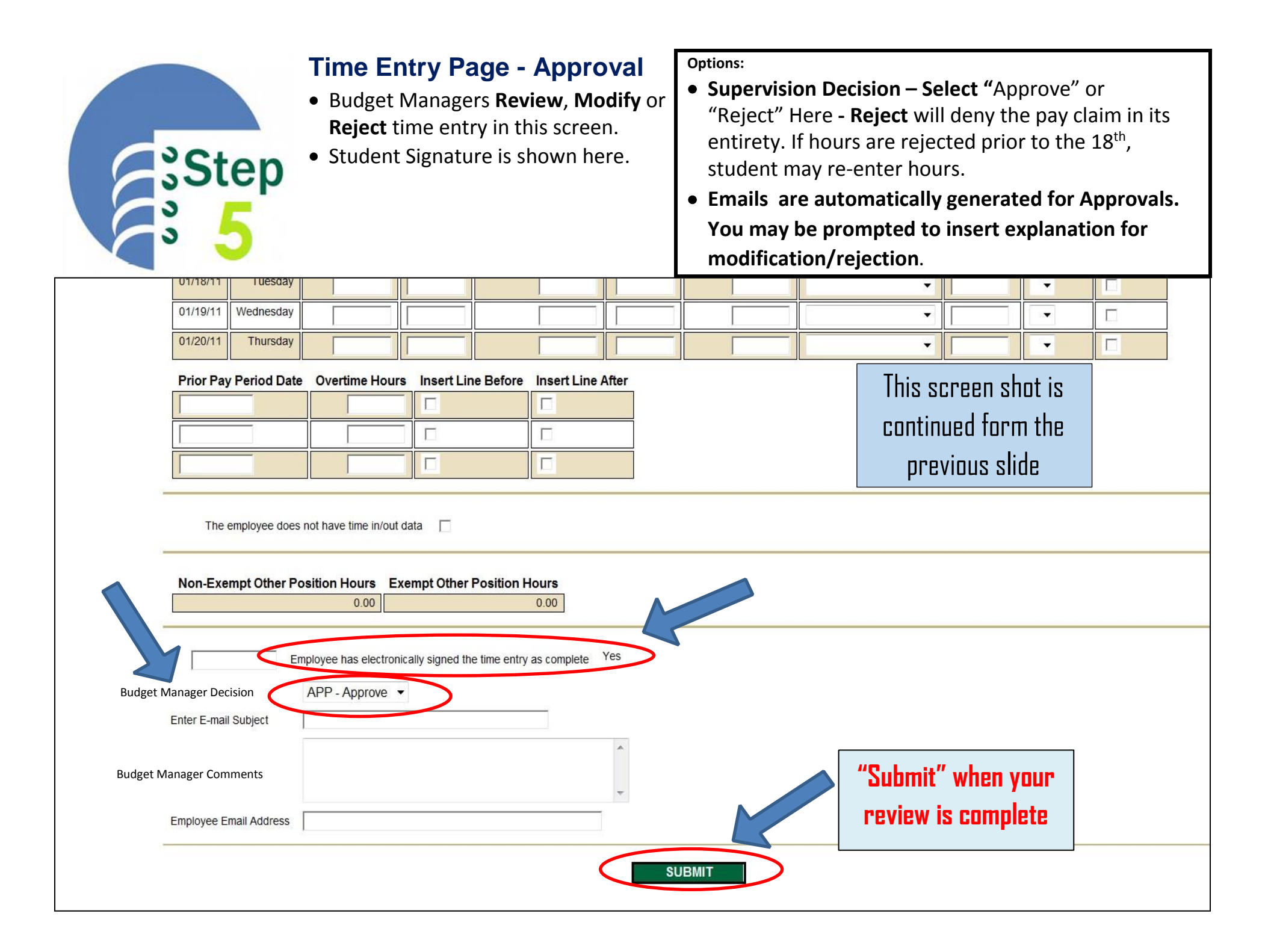

| • Approval/Review proce<br>• Click "ok" to return | Screen<br>ess is complete.<br>to StaffNet. |         |           |              |      |            |
|---------------------------------------------------|--------------------------------------------|---------|-----------|--------------|------|------------|
| <b>YCOD</b> StaffNet                              | CHANGE PASSWORD                            | Log Out | Manı Menu | Default Menu | HELP | CONTACT US |
| Thank you for reviewing the time entries          | Confirmati<br>ok                           | ion     |           |              |      |            |
|                                                   | CHANGE PASSWORD                            | Log Out | Mani Menu | DEFAULT MENU | HELP | CONTACT US |

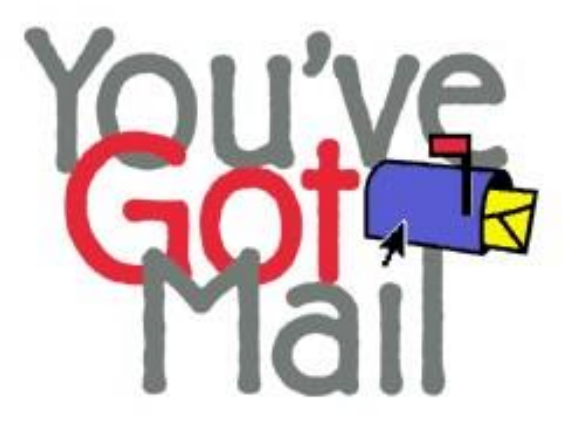

# Emails are automatically generated to students **when**:

- Budget Manager "approves" hours
- Budget Manager "modifies" hours
- Budget Manager "rejects" hours
  - The system will prompt for a comment

Budget Managers may also send personalized emails

## Notes & Automatic Emails

#### NOTES:

- Only AUTHORIZED BUDGET MANAGERS will be able to make electronic approvals, modifications or rejections of student time entered.
- AUTHORIZED BUDGET MANAGER Review/Approval must be completed by the 21<sup>st</sup> at midnight of each month
- AUTHORIZED BUDGET MANAGERS can review time entries at any time, and approve or reject them as appropriate until the deadline date (21<sup>st</sup> of each month).
- REPORTS have been made available for your use. You may access them through Datatel Reports under "Human Resources" via YCCDnet. Student WebTime Entry Datatel Reports Guide contains summaries of each report, step-by-step access notes, as well as samples for your reference. These reports are available in PDF and Excel versions.

#### **EMAILS:**

- Approved time Automatic Email sent to student
- *Modified time* Automatic Email is sent to their student account notifying them of the change.
- Rejected claim AUTHORIZED BUDGET MANAGERS will be prompted to insert Comments . These comments will be sent as an email to the students email account, notifying them of the rejection of time entered.

### Step-by-Step Summary

- Login through **StaffNet**
- Select Time Entry Approval to access Time Entry Page
- Review all entries with time in "TOTAL HOURS" column
- Select by "✓" in the "Approve" or "Review" Column; Submit Note: Checked items under Review Entry flags Overtime for your review

#### **REVIEW OPTIONS:**

<u>Option 1</u>: Approval without review of detail; clicking the Approve box for one or more time entries and then clicking the Submit button automatically approves those times entries

<u>Option 2</u>: Approval with review of detail; clicking the Review Entry box to review detail of time entered.

<u>Option 3</u>: **Reject or Modify** Time Entry form; you must click the Review Entry box to review the Time Entry Detail form. You may modify hours entered or you may choose to reject the entire Time Entry form by choosing Reject in the Decision drop down.

- **Verify** Student Electronic Signature (screen should display "**yes**")
  - Once electronically signed and submitted, students can not modify hours entered.
- Approve, Modify or Reject Pay Claim, then "submit"